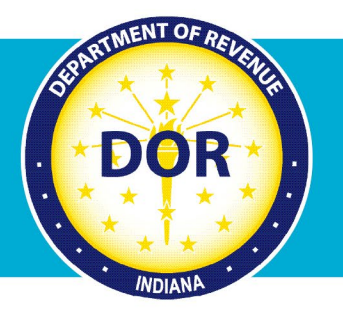

# INTIME Guide to Making a Tax Return Payment

### For Individual Income Tax Customers

The Indiana Department of Revenue (DOR) provides an easy and efficient way for **individual income tax** customers to securely pay their state taxes electronically. Return payments can be made via INTIME, DOR's e-services portal at <u>intime.in.gov</u>, **with or without** logging in to an account.

## Non-Logged-in Tax Return Payment via INTIME

Step 1: Go to INTIME, locate the "Payments" panel, then click on "Make a payment."

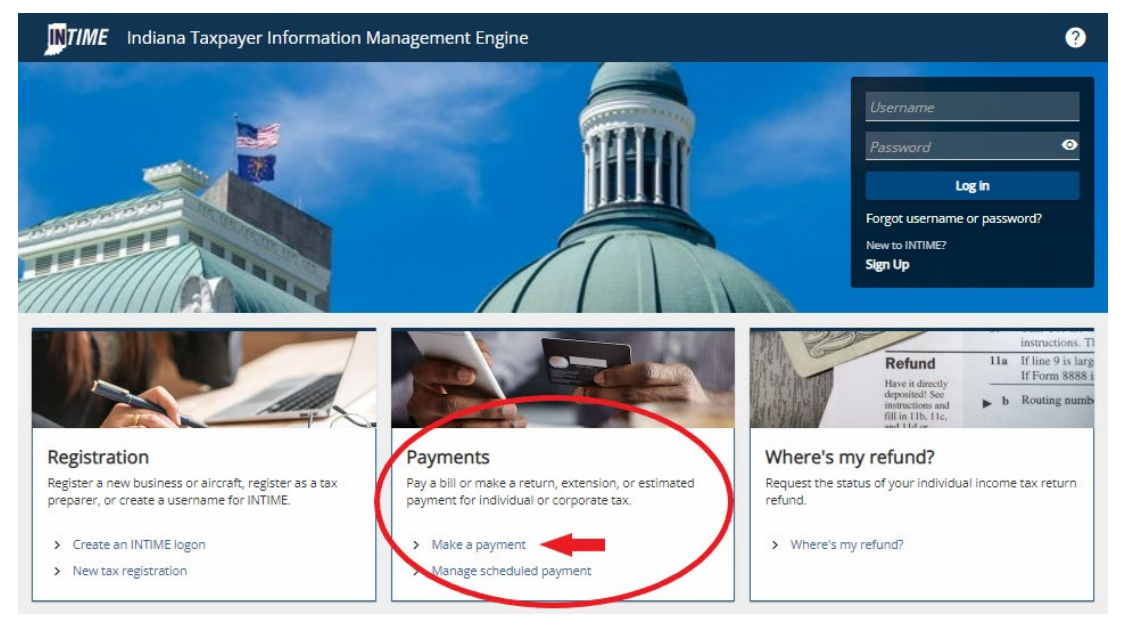

**Step 2:** Locate the "Non-bill payments" panel and click on the preferred payment method. Payments can be made with a bank account (no fee) or credit/debit card (fee).

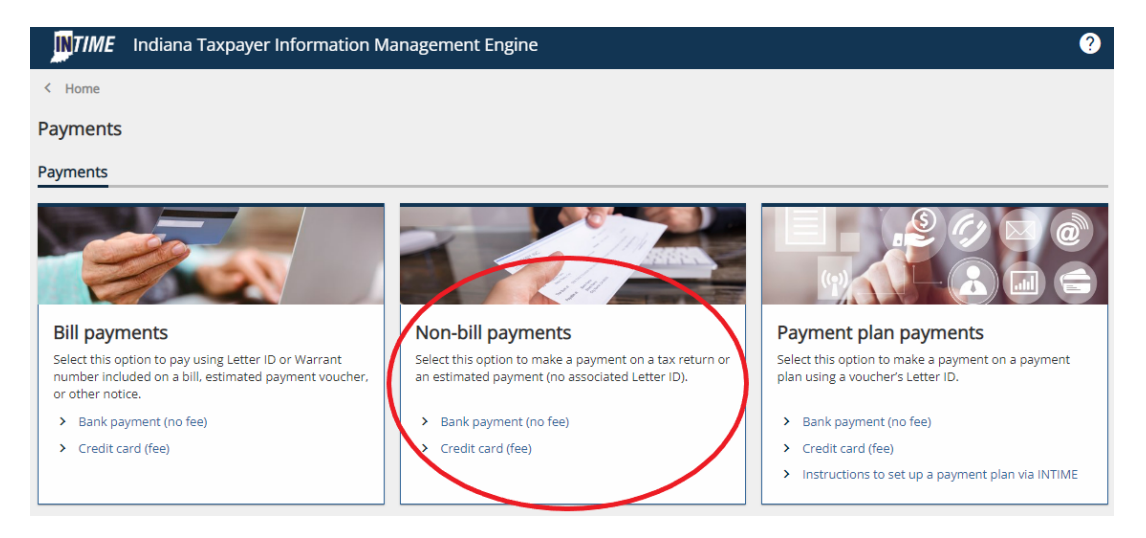

Indiana Department of Revenue | 1

Step 3: To make an individual income tax return payment, select "Individual," then click "Next."

| Bank payment                                                                             |            |        |
|------------------------------------------------------------------------------------------|------------|--------|
| Payment                                                                                  |            |        |
| Customer type                                                                            |            |        |
| Are you making a payment for your business tax accounts or your individual tax accounts? |            |        |
| Business (I am here to make a payment for a business or company)                         |            |        |
| Individual (I am here to make a payment for my personal income tax account)              |            |        |
| One option must be selected                                                              |            |        |
|                                                                                          |            |        |
| Cancel                                                                                   | < Previous | Next > |

#### Pay with Bank Account:

Step 4: Select the ID Type (SSN or ITIN) and enter required information.

**Step 5**: Under "Payment type," select the "Return Payment" option and continue to follow the prompts to enter bank account information.

| yment             |                              |   |
|-------------------|------------------------------|---|
| Customer type     | Non-bill payment information |   |
| Enter information |                              |   |
| ID type           |                              |   |
| SSN               |                              | ~ |
| SSN *             |                              |   |
| Required          |                              |   |
| Confirm SSN       |                              |   |
| *<br>First name   |                              |   |
| Required          |                              |   |
| Last name *       |                              |   |
| Required          |                              |   |
| Middle name       |                              |   |
| *<br>Payment type |                              |   |
| Required          |                              |   |
| Required          |                              |   |
| Estimated Payment |                              |   |

**Note:** Payment is not complete until a confirmation number is provided.

Tip: Print or save the confirmation page for your records.

#### Pay with Credit/Debit Card

**Step 4:** Select the ID Type (SSN or ITIN) and enter required information.

|                                    | •                               |  |
|------------------------------------|---------------------------------|--|
| Customer type                      | Non-bill payment<br>information |  |
| Enter information                  |                                 |  |
| D type                             |                                 |  |
| SN                                 |                                 |  |
| SN *                               |                                 |  |
| Required                           |                                 |  |
| irst name                          |                                 |  |
| Required                           |                                 |  |
| ast name *                         |                                 |  |
| Required                           |                                 |  |
|                                    |                                 |  |
| Required<br>ast name *<br>Required |                                 |  |
| st name<br>equired                 |                                 |  |
| lequired                           |                                 |  |
|                                    |                                 |  |

**Step 5:** The next screen will provide information on processing fees based on the card type and payment amount. Select "Return Payment" from the drop-down menu.

| ayment                                                 |                                   |                   |                |
|--------------------------------------------------------|-----------------------------------|-------------------|----------------|
|                                                        |                                   |                   |                |
| ustomer type                                           | Non-bill payment<br>information   | Payme             | nt             |
| Enter payment ir                                       | nformation                        |                   |                |
| Please note that a proces<br>are structured as follows | ssing fee will be assessed on all | credit card payme | ents. The fees |
|                                                        | Credit Cards                      |                   |                |
| Card Type                                              | Perc.                             | Addition          | ial fee        |
| Individual                                             | 1.99%                             | \$1.0             | 00             |
| Corporate                                              | 2.63%                             | \$1.0             | 0              |
|                                                        | Debit Cards                       |                   |                |
| Payment ar                                             | mount                             | Flat fee          |                |
| Less than \$                                           | 100.00                            | \$2.99            |                |
| Greater than or eq                                     | ual to \$100.00                   | \$3.75            |                |
| Payment type                                           |                                   |                   |                |
| Return Payment                                         |                                   |                   | ~              |
| Filing period end date                                 |                                   |                   |                |
| 31-Dec-2022                                            |                                   |                   | ~              |
| Amount you wish to pay                                 |                                   |                   |                |
| Required                                               |                                   |                   |                |
| Email *                                                |                                   |                   |                |
| Required                                               |                                   |                   |                |
|                                                        |                                   |                   |                |
|                                                        |                                   |                   |                |
| Cancel                                                 | ſ                                 | < Previous        | Next >         |

**Step 6**: Select the filing period end date. Enter the amount of the tax return payment and provide your email address.

Tip: Select "31-Dec-2022" to make a 2022 individual income tax return payment.

Step 7: Review the Summary page to verify all information is correct, then click on "Pay."

| -0                                                  | Ø                                                                       |                                                                 |
|-----------------------------------------------------|-------------------------------------------------------------------------|-----------------------------------------------------------------|
| n-bill payment<br>Information                       | Payment                                                                 | Summary                                                         |
| Summary                                             |                                                                         |                                                                 |
| /erify your payment info<br>party partner where you | rmation. When you click <b>Pay</b> , y<br>will be prompted to enter you | ou will be redirected to our thir<br>r credit card information. |
| mount you wish to pay                               |                                                                         |                                                                 |
|                                                     |                                                                         |                                                                 |
| Payment type<br>Return Payment                      |                                                                         |                                                                 |
| iling period                                        |                                                                         |                                                                 |
| 31-Dec-2022                                         |                                                                         |                                                                 |
| ast name                                            |                                                                         |                                                                 |
|                                                     |                                                                         |                                                                 |
| irst name                                           |                                                                         |                                                                 |
| SN                                                  |                                                                         |                                                                 |
|                                                     |                                                                         |                                                                 |
|                                                     |                                                                         |                                                                 |

**Step 8:** You will be directed to a third-party website to make a payment using your credit/debit card, then redirected back to INTIME where you will receive a confirmation number.

**Note:** Payment is not complete until a confirmation number is provided.

**Tip:** Print or save the confirmation page for your records.

### Logged-in Tax Return Payment via INTIME

Step 1: Log in to INTIME.

**Step 2:** Go to the "Summary" (tab) page to see "Account" information panel. **Step 3:** Click on "Make a payment" to begin the payment process.

| KONRAD, WILLIAM            |                      | Welcome, WILLIAM KONRAD                     |
|----------------------------|----------------------|---------------------------------------------|
| ***-**-2727                |                      | You last logged in on Thursday, Mar 2, 2023 |
| Indiana Taxpayer ID: 💷 👘   |                      | Manage My Profile 1                         |
| 2045 N SHADELAND AVE       |                      | inditage my frome -                         |
| INDIANAPOLIS IN 46219-1755 |                      |                                             |
| Summary Requires Attention | Settings All Actions |                                             |
| $\bigcirc$                 |                      |                                             |
| Individual Income          |                      |                                             |
|                            | Account              | Make a payment                              |
| 2045 N SHADELAND AVE       | IND-00000            | > View all periods                          |
| INDIANAPOLIS IN 46219-1733 | Balance              | > Request a return transcript               |
|                            | \$0.00               | > Where's my refund?                        |
|                            |                      |                                             |
|                            |                      | Individual return filing options            |

Step 4: Select a payment method: Bank account (no fee) or credit card (fee).

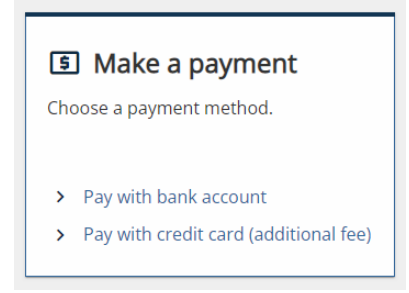

#### Pay with Bank Account

**Step 5:** Enter bank account information.

Step 6: In the "Payment" section, under "Payment type," select the "Return Payment" option.

| Enter payment information                                                                                                    |                                                                                                    |      |   |
|----------------------------------------------------------------------------------------------------|----------------------------------------------------------------------------------------------------|------|---|
| Bank account         Bank account type *         Checking         Savings         Routing number *         Required         Populate Routing Number         Account number *         Required         Confirm account number *         Required         Save this bank account for future use         No       Yes | Payment Payment type Required  Stimated Payment Return Payment Required Confirm amount Required Confirm amount |      |   |
| Cancel                                                                                                    | < Previous                                                                                                    | Next | > |

**Step 7:** Select the filing period for which you are submitting a payment and choose a date to make your payment.

| Bank account                          | Payment                            |   |
|---------------------------------------|------------------------------------|---|
| Bank account type                     | Payment type                       |   |
| Checking                              | Return Payment                     | ~ |
| Savings                               | ACH debit payment type for returns |   |
| Routing number *                      | Period                             |   |
| Required                              | 31-Dec-2022                        | * |
| Populate Routing Number               | Payment Date *                     |   |
| Account number *                      | Required                           |   |
| Required                              | Amount *                           | 1 |
| Confirm account number *              | Required                           |   |
| Required                              | Confirm amount *                   |   |
| Save this bank account for future use | Required                           |   |
| No Yes                                |                                    |   |
|                                       |                                    |   |

Tip: Select "31-Dec-2022" to make a 2022 individual income tax return payment.

**Step 8:** Enter a date for the payment to be made or click on the calendar to select a date. **Step 9:** Enter the tax return payment amount and confirm amount. Click "Next" and continue to follow the prompts to complete the payment.

**Note:** Payment is not complete until a confirmation number is provided.

Tip: Print or save the confirmation page for your records.

#### Pay with Credit/Debit Card

**Step 5:** Information on processing fees, based on the card type and payment amount, will be provided. Select the "Return Payment" option from the "Payment type" drop-down.

| Payment                                                              |                    |                                |
|----------------------------------------------------------------------|--------------------|--------------------------------|
| Enter payment informati                                              | on                 |                                |
| Please note that a processing fee will<br>are structured as follows: | be assessed on all | credit card payments. The fees |
|                                                                      | Credit Cards       |                                |
| Card Type                                                            | Perc.              | Additional fee                 |
| Individual                                                           | 1.99%              | \$1.00                         |
| Corporate                                                            | 2.63%              | \$1.00                         |
|                                                                      | Debit Cards        |                                |
| Payment amount                                                       |                    | Flat fee                       |
| Less than \$100.00                                                   |                    | \$2.99                         |
| Greater than or equal to \$100.0                                     | 00                 | \$3.75                         |
| Payment type                                                         |                    |                                |
| Return Payment                                                       |                    |                                |
| Filing period end date                                               |                    |                                |
| 31-Dec-2022                                                          |                    |                                |
| Amount you wish to pay                                               |                    |                                |
| Required                                                             |                    |                                |
| Required                                                             |                    |                                |

**Step 6:** Select the filing period end date for which you are submitting a payment.

Tip: Select "31-Dec-2022" to make a 2022 individual income tax return payment.

**Step 7:** Enter the amount of the return payment you will be making. **Step 8:** Review the Summary page to verify all information is correct, then click on "Pay."

| avment                                              |                                                                          |                                                                 |
|-----------------------------------------------------|--------------------------------------------------------------------------|-----------------------------------------------------------------|
|                                                     | •                                                                        | •                                                               |
| on-bill payment<br>information                      | Payment                                                                  | Summary                                                         |
| Summary                                             |                                                                          |                                                                 |
| Verify your payment info<br>party partner where you | ormation. When you click <b>Pay</b> , y<br>will be prompted to enter you | ou will be redirected to our thir<br>r credit card information. |
| Amount you wish to pay                              |                                                                          |                                                                 |
|                                                     |                                                                          |                                                                 |
| Payment type                                        |                                                                          |                                                                 |
| Return Payment                                      |                                                                          |                                                                 |
| Hing period<br>31-Dec-2022                          |                                                                          |                                                                 |
| Last name                                           |                                                                          |                                                                 |
|                                                     |                                                                          |                                                                 |
| First name                                          |                                                                          |                                                                 |
|                                                     |                                                                          |                                                                 |
| SSN                                                 |                                                                          |                                                                 |
|                                                     |                                                                          |                                                                 |
|                                                     | Pay In                                                                   |                                                                 |
|                                                     | U                                                                        |                                                                 |
|                                                     |                                                                          |                                                                 |
| Cancel                                              |                                                                          | < Previ                                                         |

**Step 9:** You will be directed to a third-party website to make a payment using your credit/debit card, then redirected back to INTIME where you will receive a confirmation number.

Note: Payment is not complete until a confirmation number is provided.

Tip: Print or save the confirmation page for your records.